## Audit toolkit: How to book a MOCA audit

Booking in a FORS Bronze Audit-MOCA Multi Operating Centre Accrediation

This is for companies who are looking to book their audits for their MOCA.

1. Go to <u>www.fors-online.org.uk</u>

|                                                                                                    | WHO'S ON BOARD?         TRAINING         TOOLKITS         REGISTER         LCGOUT           08448         09         09         44         s.3dam-Spm.         Search  |
|----------------------------------------------------------------------------------------------------|----------------------------------------------------------------------------------------------------|
| HOME WHAT IS YOUR ROLE? ABOUT FORS I<br>ind how the scheme works. Please click here for more information Check out | NEWS EXPLORE FAQS CONTACT DASHBOARD ADMIN<br>It preferential rates for FORS members for using the FORS driver licence checking service, click here to get a free quote |
| Prove yo<br>Whatevery                                                                                              | ou're safer and greener                                                                                                    |
|                                                                                                    |                                                                                                    |
| Yourr                                                                                                    | route to best practice                                                                                                    |

- 2. Click on the log in at the top of the website
- 3. Go to organisation log in

|                                                                                                    | rson Board? TRAINING TOOLKITS REGISTER LOGOUT                                                                                                    |  |  |  |  |  |  |  |  |  |
|----------------------------------------------------------------------------------------------------|----------------------------------------------------------------------------------------------------|--|--|--|--|--|--|--|--|--|
| HOME OPERATORS + CHAMPIONS + SUPPLIERS + VISITORS                                                                                                    | EXPLORE FAQS DASHBOARD ADMIN                                                                                                    |  |  |  |  |  |  |  |  |  |
|                                                                                                    | v.                                                                                                    |  |  |  |  |  |  |  |  |  |
| Choose your login                                                                                                    |                                                                                                    |  |  |  |  |  |  |  |  |  |
|                                                                                                    |                                                                                                    |  |  |  |  |  |  |  |  |  |
| le register dick here.<br>Organisations                                                                                                    | eLearning                                                                                                    |  |  |  |  |  |  |  |  |  |
| Use the button below to login as an Operator, Champion & Supplier.<br>From here you will be able to view your dashboard, access instricted<br>content and manage your account. | Use the button below to access eLearning material via your own<br>personal dashboard.<br>For uninterrupted learning, we advise our members to use Google<br>Chrome. |  |  |  |  |  |  |  |  |  |
| Follow                                                                                                    | FAQ5   Help   Email   Explore the site I© FORS 2015                                                                                                    |  |  |  |  |  |  |  |  |  |

4. When logging make sure that is only the MOCA overseer as this is the only person that can book an audits

| Number of vehicles<br>Bronze accreditation expires                                              | 9                                                                                                    |           |
|-------------------------------------------------------------------------------------------------|----------------------------------------------------------------------------------------------------|-----------|
| Note audits must take place 30 days prior to o<br>As an additional FOI<br>Code at a<br>DVSA.mer | erpiy-book early!<br>RS benefit, you are able to obtain a copy of the Highway<br>e discounted rate (minimum 20%) by emailing<br>rchandising@tso.co.uk – quoting your FORS ID. | in<br>Ber |
| Change company     Change password                                                              | Manage your account<br>• MOCA Admin • Performance Management                                                                                                    |           |
| Scroll do                                                                                       | wn to continue your route to best practice                                                                                                    |           |

5. Click on MOCA admin which will then show your operating centres

| Image: 20/03/2017         13/04/2017           Image: 16/05/2017         25/05/2017           Image: 21/11/2017         Image: 21/11/2017           Image: 16/10/2017         Image: 21/11/2017           Go to evidencing   Go to performance         Image: 21/11/2017 | audit        | request         | Audit date  | Name | FORSID | Level | contact | Email | Vehic | les Control |
|----------------------------------------------------------------------------------------------------|--------------|-----------------|-------------|------|--------|-------|---------|-------|-------|-------------|
| Insured         16/05/2017         25/05/2017         @Q           Insured         21/11/2017         @Q           Insured         16/10/2017         @Q           Go to evidencing   Go to performance                                                                  | Report       | 20/03/2017      | 13/04/2017  | 7    |        |       |         |       |       | @Q          |
| Image: 21/11/2017         •Q           Image: 16/10/2017         •Q           Go to evidencing   Go to performance         •Q                                                                                                    | Report       | 16/05/2017      | 26/05/2017  | 7    |        |       |         |       |       | •Q          |
| Go to evidencing   Go to performance                                                                                                    | (in success) | 21/11/2017      |             |      |        |       |         |       |       | ۹۹          |
| Go to evidencing   Go to performance                                                                                                    | . Bergeneter | 16/10/2017      |             |      |        |       |         |       |       | •9          |
|                                                                                                    | Go to eviden | icing   Go to j | performance |      |        |       |         |       |       |             |

- 6. From there you can request your audits via the sub request audit button. If the button is greyed out you would need to contact the helpline.
- 7. Fill in the audit request form for each of the sub ids that you require.

| HOME OPERATO                                                | RS - CHAMPIONS - SUPPLIERS -                                                                                  | VISITORS - EXPLORE                        | FAQS DASHBOARD      |                               |
|-------------------------------------------------------------|----------------------------------------------------------------------------------------------------|-------------------------------------------|---------------------|-------------------------------|
| Welcon                                                      | The S Company & Conta                                                                                         | ect Details                               |                     |                               |
| To request a<br>already requ<br>Your Bronze<br>Status of th | udit fo<br>ested<br>express Yame "<br>expire"<br>Vever Name "<br>Yeur Banis Address "<br>Vever Name Norsker " | 100A - Audit form best<br>adam_barper1107 |                     | reither have<br>Request Audit |
|                                                             | Errail address for investing purposes (if different from<br>Audit Location De                                 | tails & Contact In                        | formation           |                               |
| Follow                                                      | Audit Location Name - Operating Centre Name                                                                   | BOCA - Audit form best                    |                     | * \$ 2016                     |
| y ir                                                        |                                                                                                    |                                           | Request Audit Close |                               |

8. Once this is completed you will receive an automated email to let you know that the auditing team will be in contact this is usually within 48 hours